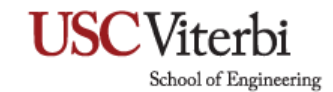

## Set Email Forwarding in Outlook Web Access

1. Go to https://mail.vsoe.usc.edu using the latest versions of Google Chrome, Mozilla Firefox, or Microsoft Edge.

| USC<br>Viterbi<br>School of Engineering | Outlook Web App<br>Ver name<br>Parsword<br>O sign in |
|-----------------------------------------|------------------------------------------------------|
|                                         |                                                      |

 After you sign into Outlook Web App, click the gear icon (top right corner) > Options (at the bottom of the list)

| Mail       | Calendar        | People     | Tasks         | · 🔅 ?                                                               |
|------------|-----------------|------------|---------------|---------------------------------------------------------------------|
| g Email    | s using O'      | WA         |               | Refresh<br>Set automatic replies<br>Display settings<br>Manage apps |
| creenshot: | s to the tutori | al right n | o V<br>₩ REPL | Offline settings<br>(A) Change theme<br>Change password<br>Options  |
|            |                 |            |               |                                                                     |

## **USC**Viterbi

School of Engineering

3. On the Organize Email tab, select **the + icon > Create a new rule for arriving messages** (Select to disable unused rules if prompted)

| otions         | inbox rules automatic replies delivery reports                                                         |              |
|----------------|----------------------------------------------------------------------------------------------------|--------------|
| account        | Choose how mail will be handled. Rules will be applied in the order shown. If you don't want a rule to | run, you can |
| organize email |                                                                                                    |              |
| groups         | Create a new rule for arriving messages Move messages from someone to a folder                         |              |
| site mailboxes | Move messages with specific words in the subject to a folder                                           |              |
| settings       | Move message sent to a group to a folder<br>Delete messages with specific words in the subject         |              |
| phone          |                                                                                                    |              |
| block or allow |                                                                                                    |              |
| DIOCK OF BHOW  |                                                                                                    |              |
| apps           |                                                                                                    |              |
|                |                                                                                                    |              |
|                |                                                                                                    |              |

4. Under Do the following select Redirect the message to

| new inbox rule                                          |      | Help   |
|---------------------------------------------------------|------|--------|
| Apply this rule<br>Name:<br>[Apply to all messages]     |      |        |
| *When the message arrives, and: [Apply to all messages] |      |        |
| Do the following:<br>Redirect the message to            |      |        |
| More options                                            |      |        |
|                                                         | save | cancel |

## **USC**Viterbi

School of Engineering

- 5. There are two options to enter the address you want your emails forwarded to:
  - a. In the **To** field at the top.
  - b. From the list of **Contacts** or **Directory** using the search bar. Type the contact's name, display name, or email address (i.e. Tommy Trojan, <u>trojan@usc.edu</u>).

| Coutlook Web App   | •                                                | 🔒 mail.vsoe.uso |
|--------------------|--------------------------------------------------|-----------------|
| options To         | rojan@usc.edu                                    |                 |
| account            | ${oldsymbol{ ho}}$ Search contacts and directory |                 |
| organize em        | Search people                                    |                 |
| groups             | All People Groups                                |                 |
| »<br>site mailboxe | MY CONTACTS BY FIRST NAME -                      |                 |
| settings           |                                                  |                 |
| phone              |                                                  |                 |
| block or allov     |                                                  |                 |
| apps               | There are no items to show in this view.         |                 |
|                    |                                                  |                 |
|                    |                                                  |                 |
|                    |                                                  |                 |
|                    |                                                  |                 |

- 6. Click **OK** to save your selections and return to the new rule window.
- 7. Click **Save** to save your rule and then click **OK** when prompted.
- 8. Log off and test forwarding.